# 排除ACI交換矩陣內轉發 — 第2層轉發故障

### 目錄

簡介 背景資訊 概觀 拓撲 GUI檢查 已知的第2層單播流量的故障排除工作流 入口枝葉源EP MAC學習 入口枝葉目標MAC終結點查詢 入口枝葉交換機傳送到主幹交換機 主幹轉發 出口枝葉遠端EP MAC學習 出口枝葉目標MAC查詢 驗證是否在主幹交換機COOP EP回購中正確學習了兩個端點 使用ELAM Assistant的ELAM輸出 使用CLI的輸入枝葉ELAM 使用fTriage跟蹤流 未知第2層單播流量的故障排除工作流 — BD在泛洪模式下 查詢BD GIPo ELAM — 入口枝葉 — 泛洪流量 繪製FTAG拓撲 ELAM — 出口枝葉 — 泛洪流量 未知第2層單播流量的故障排除工作流 — 硬體代理中的BD 第2層轉發摘要 ACI交換矩陣第2層轉發行為

## 簡介

本文檔介紹瞭解ACI中的第2層轉發並對其進行故障排除的步驟

## 背景資訊

本文中的資料摘自 <u>思科以應用為中心的基礎設施第二版故障排除</u> 書,特別是 **交換矩陣內轉發 —** L2轉發:位於同一BD中的兩個端點 — 無單播路由 章節。

## 概觀

本節介紹同一網橋域和子網中的終端無法相互通訊的故障排除示例。下圖說明了BD沒有任何子網且 已禁用單播路由的拓撲。

通常,對具有端點連線的流量進行故障排除時,建議開始識別一對端點。請參閱以下拓撲中的EP

A和B。它們的IP地址分別為10.1.1.1/24和10.1.1.2/24。MAC地址將分別為00:00:10:01:01和 00:00:10:01:02。

拓撲

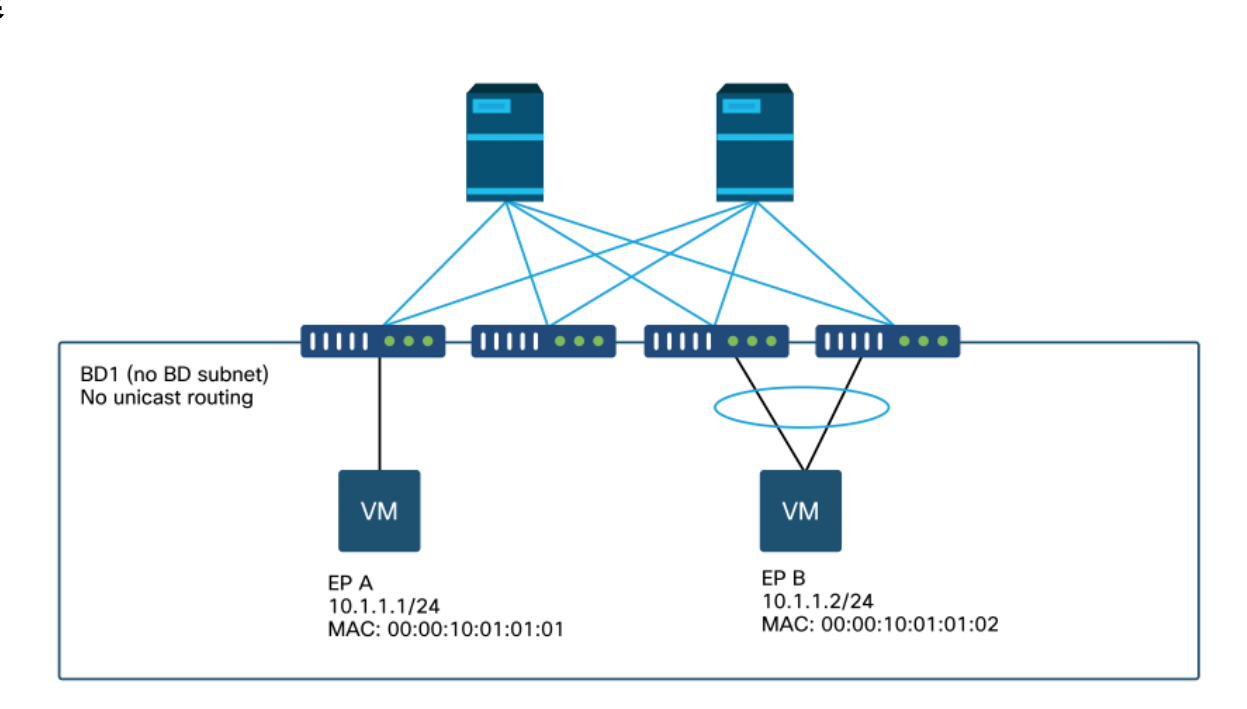

本節提供三種情況:

- 1. 已知的第2層單播流。
- 2. 泛洪模式下BD的第2層單播流量未知。
- 3. 硬體代理模式下的BD第2層單播流未知。

後續故障排除流程可以通過以下方案進行總結:

- •1級檢查:GUI驗證所瞭解的配置、故障和端點。
- 2級檢查:枝葉交換機上的CLI:檢查源枝葉交換機和目標枝葉交換機是否瞭解終端。檢查脊柱節點是否學習COOP中的端點。
- 第3級檢查:資料包捕獲: ELAM(ELAM Assistant或CLI)驗證幀是否存在。用於跟蹤流量的 分類。

### GUI檢查

第一級故障排除是從GUI驗證終端MAC已正確獲知。這可以通過終端所在的EPG的操作頁籤完成。

### 'EPG操作頁籤>客戶端終端'

|                   |          |                                              |                   |                               | Summary       | Policy          | Operational      | Stats               | Healt     |
|-------------------|----------|----------------------------------------------|-------------------|-------------------------------|---------------|-----------------|------------------|---------------------|-----------|
|                   | Client I | End-Points                                   | Configured Acc    | ess Policies                  | Contracts     | Controll        | er End-Points    | Deploy              | ed Leaves |
| т                 |          |                                              |                   |                               |               |                 |                  |                     |           |
| MAC               | IP       | <ul> <li>Learning</li> <li>Source</li> </ul> | Hosting<br>Server | Reportin<br>Controlle<br>Name | Interface     |                 |                  | Multicas<br>Address | 1 Encap   |
| 00:00:10:01:01:01 |          | learned                                      |                   |                               | Pod-1/Node-10 | 1/eth1/3 (learr | ned)             |                     | vlan-2501 |
| 00:00:10:01:01:02 |          | leamed                                       |                   |                               | Pod-1/Node-10 | 3-104/N3K-3-    | VPC3-4 (learned) |                     | vian-2501 |

在此案例中,端點A和B都顯示在GUI中。GUI會顯示它們的MAC位址、連線到交換矩陣的介面以及 封裝 — 在此案例中,兩者都處於封裝VLAN 2501中。

預計不會從ACI交換矩陣獲取IP地址,因為單播路由已在BD級別禁用。

請參閱以上螢幕截圖中的學習源列。如果它表示「已獲取」,則ACI枝葉交換機至少從終端收到一 個資料包。

由於在此案例中終端是從ACI交換矩陣獲知的,因此請繼續檢視下一個針對已知第2層單播流量的故 障排除案例。

## 已知的第2層單播流量的故障排除工作流

### 入口枝葉源EP MAC學習

對於同一BD中的第2層轉發,ACI將只學習源MAC並根據目標MAC進行轉發。在BD範圍內獲取 MAC地址。

首先,檢查是否獲知終端:

| <pre>leaf1# show endpoint</pre> | mac 0000.1001   | .0101 |           |            |         |           |           |
|---------------------------------|-----------------|-------|-----------|------------|---------|-----------|-----------|
| Legend:                         |                 |       |           |            |         |           |           |
| s - arp                         | H - vtep        |       | V - vpc-a | ttached    | p - pee | er-aged   |           |
| R - peer-attached-rl            | B - bounce      |       | S - stati | C          | M - spa | an        |           |
| D - bounce-to-proxy             | 0 - peer-attach | ned   | a - local | -aged      | m - svo | c-mgr     |           |
| L - local                       | E - shared-serv | rice  |           |            |         |           |           |
| +                               |                 | +     |           | -+         |         | -+        | +         |
| +                               |                 |       |           |            |         |           |           |
| VLAN/                           |                 | Encap |           | MAC Addres | S       | MAC Info/ | Interface |
| Domain                          |                 | VLAN  |           | IP Address |         | IP Info   |           |
| +                               |                 | +     |           | -+         |         | -+        | +         |
| +                               |                 |       |           |            |         | _         |           |
| 4/Prodiver                      |                 |       | vian-2501 |            |         |           |           |

eth1/3 以上輸出提供以下資訊:

- 在vrf Prod:VRF1中,使用封裝vlan-2501在埠乙太網1/3上本地獲取MAC地址 000.1001.0101(本地標誌為L)。
- •請參閱上述輸出中的「VLAN/域」列。此處列出的VLAN ID是內部VLAN。

### 入口枝葉目標MAC終結點查詢

假設目標MAC為已知(已知單播)。

| <pre>leaf1# show endpoint</pre> | mac | 0000.1001.0102 |        |                |         |           |           |
|---------------------------------|-----|----------------|--------|----------------|---------|-----------|-----------|
| Legend:                         |     |                |        |                |         |           |           |
| s - arp                         | Н – | vtep           | 7 – V  | vpc-attached   | p - pe  | er-aged   |           |
| R - peer-attached-rl            | в – | bounce         | S - \$ | static         | M - sp  | an        |           |
| D - bounce-to-proxy             | 0 - | peer-attached  | a - 1  | local-aged     | m - sv  | c-mgr     |           |
| L - local                       | Е – | shared-service |        |                |         |           |           |
| +                               |     | +              |        | +              |         | -+        | +         |
| +                               |     |                |        |                |         |           |           |
| VLAN/                           |     | Encap          |        | MAC Address    | 5       | MAC Info/ | Interface |
| Domain                          |     | VLAN           |        | IP Address     |         | IP Info   |           |
| +                               |     | +              |        | +              |         | -+        | +         |
| +                               |     |                |        |                |         |           |           |
| 7/Prod:VRF1                     |     | vxlar          | 1-1635 | 51141 0000.100 | 01.0102 |           |           |
| tunnel4                         |     |                |        |                |         |           |           |
| 以上輸出提供以下資訊                      | 汛:  |                |        |                |         |           |           |

- MAC地址0000.1001.0102不在本地學習。
- 是從介面通道4得知的。
- 它以與橋接網域的BD\_VNID(VXLAN Network ID)相對應的封裝VXLAN-16351141得知。

接下來,使用'show interface tunnel <x>'指令檢查通道介面的目的地

```
leaf1# show interface tunnel 4
Tunnel4 is up
    MTU 9000 bytes, BW 0 Kbit
    Transport protocol is in VRF "overlay-1"
    Tunnel protocol/transport is ivxlan
    Tunnel source 10.0.88.95/32 (lo0)
    Tunnel destination 10.0.96.66
    Last clearing of "show interface" counters never
    Tx
    0 packets output, 1 minute output rate 0 packets/sec
    Rx
    0 packets input, 1 minute input rate 0 packets/sec
    S此, 封包將封裝在來源TEP IP 10.0.88.95的VXLAN中(指派給loopback0),並傳送到目的地
```

TEP IP 10.0.96.66。

確認來源IP:

```
leaf1# show ip interface loopback 0 vrf overlay-1
IP Interface Status for VRF "overlay-1"
lo0, Interface status: protocol-up/link-up/admin-up, iod: 4, mode: ptep
IP address: 10.0.88.95, IP subnet: 10.0.88.95/32
IP broadcast address: 255.255.255
```

IP primary address route-preference: 0, tag: 0 目的TEP IP 10.0.96.66可以是以下其中一項:

- 另一個枝葉的PTEP地址(可以使用acidiag fnvread檢查)
- VPC VIP(可在「GUI > Fabric > Access Policies > Policies > Switch > Virtual Port Channel default」中檢視(參見下面的螢幕截圖)
- 主幹交換機上的某些環回IP。在脊柱交換機上使用「show ip interface vrf overlay-1」命令驗證 這一點。

### 顯式VPC保護組

|                                    |           |               |            |                 | incy rauto     | T II. | story |
|------------------------------------|-----------|---------------|------------|-----------------|----------------|-------|-------|
| 8 👽 🔷 🕚                            |           |               |            |                 | Q              | +     | *     |
| Properties                         |           | 1             |            |                 |                |       |       |
| Explicit VPC Protection<br>Groups: |           |               |            |                 |                | +     |       |
|                                    | 🔺 Name    | Domain Policy | Switches   | Logical Pair ID | Virtual IP     |       |       |
|                                    | 101-102   | default       | 101, 102   | 3               | 10.0.96.67/32  |       |       |
|                                    | 2107-2108 |               | 2107, 2108 | 78              | 10.2.120.96/32 |       |       |
|                                    | Pod1-vpc  | default       | 103, 104   | 1               | 10.0.96.66/32  |       |       |
|                                    | pod2-vpc  | default       | 1105, 1106 | 2               | 10.1.240.33/32 |       |       |
|                                    |           |               |            |                 |                |       |       |
|                                    |           |               |            |                 |                |       |       |

### 入口枝葉交換機傳送到主幹交換機

入口枝葉現在將幀封裝到VXLAN中,並將外部目標IP設定為10.0.96.66,這是前面的「show interface tunnel 4」命令中列出的隧道目標IP。它將使用網橋域的VNID vxlan-16351141將其封裝在 VXLAN中,如前面的「show endpoint mac 0000.1001.0102」命令輸出所示。

根據VRF重疊--1中的IS-IS路由確定傳送位置:

leaf1# show ip route 10.0.96.66 vrf overlay-1
IP Route Table for VRF "overlay-1"
'\*' denotes best ucast next-hop
'\*\*' denotes best mcast next-hop
'[x/y]' denotes [preference/metric]
'%<string>' in via output denotes VRF <string>

10.0.96.66/32, ubest/mbest: 4/0
\*via 10.0.88.65, Eth1/49.10, [115/3], 2w5d, isis-isis\_infra, isis-l1-int
\*via 10.0.88.94, Eth1/50.128, [115/3], 2w5d, isis-isis\_infra, isis-l1-int

因此,存在使用eth1/49和1/50到達目的地的ECMP(等價多重路徑)路由,這兩個路由是連線到主 幹交換機的交換矩陣上行鏈路。

### 主幹轉發

### 主幹上的VRF重疊--1路由表顯示,主機路由10.0.96.66可以經由到leaf3或leaf4到達。這是預期的 ,因為10.0.96.66是葉交換機103和104的VPC VIP:

spine1# show ip route 10.0.96.66 vrf overlay-1
IP Route Table for VRF "overlay-1"
'\*' denotes best ucast next-hop
'\*\*' denotes best mcast next-hop
'[x/y]' denotes [preference/metric]
'%<string>' in via output denotes VRF <string>
10.0.96.66/32, ubest/mbest: 2/0

\*via 10.0.88.91, eth1/3.35, [115/2], 02w05d, isis-isis\_infra, isis-l1-int
\*via 10.0.88.90, eth1/4.39, [115/2], 02w05d, isis-isis\_infra, isis-l1-int

| spine1# | show 11 | dp neighbors | egrep "1\/3 | 1\/4 " |         |
|---------|---------|--------------|-------------|--------|---------|
| leaf3   |         | Eth1/3       | 120         | BR     | Eth1/49 |
| leaf4   |         | Eth1/4       | 120         | BR     | Eth1/49 |

#### 出口枝葉遠端EP MAC學習

在這種情況下,目的地TEP是VPC對,因此封包將到達枝葉3或枝葉4。請參閱以下命令輸出。 Leaf4應顯示類似的輸出。假設它們是同一VPC對的一部分,則所有端點在兩個枝葉交換機之間同步 。

出口枝葉上的第2層流量的端點學習基於源MAC地址,該源MAC地址在與所接收資料包中的VNID對 應的BD中得知。這一點可以在端點表中驗證。

源MAC地址位於VXLAN-A中的隧道2616351141。

通道26前往TEP IP 10.0.88.95(即leaf1):

| leaf3# show endpoint mac 0000 1 | 001 0101          |             |               |           |
|---------------------------------|-------------------|-------------|---------------|-----------|
| Legend:                         |                   |             |               |           |
| s - arp H - vtep                | V - vp            | c-attached  | p – peer-aged |           |
| R - peer-attached-rl B - bounce | S - st            | atic        | M – span      |           |
| D - bounce-to-proxy O - peer-at | tached a - lo     | cal-aqed    | m - svc-mgr   |           |
| L - local E - shared-           | service           | 5           | 5             |           |
| +                               | +                 | +           | +             | +         |
| +                               |                   |             |               |           |
| VLAN/                           | Encap             | MAC Addres  | s MAC Info/   | Interface |
| Domain                          | VLAN              | IP Address  | IP Info       |           |
| +                               | +                 | +           | +             | +         |
| +                               |                   |             |               |           |
| 136/Prod:VRF1                   | vxlan-16351       | 141 0000.10 | 01.0101       |           |
| tunnel26                        |                   |             |               |           |
|                                 |                   |             |               |           |
| leaf3# show interface tunnel 26 |                   |             |               |           |
| Tunnel26 is up                  |                   |             |               |           |
| MTU 9000 bytes, BW 0 Kbit       |                   |             |               |           |
| Transport protocol is in VRF "  | overlay-1"        |             |               |           |
| Tunnel protocol/transport is i  | .vxlan            |             |               |           |
| Tunnel source 10.0.88.91/32 (]  | .00)              |             |               |           |
| Tunnel destination 10.0.88.95   |                   |             |               |           |
| Last clearing of "show interfa  | ace" counters nev | er          |               |           |
| Tx                              |                   |             |               |           |
| 0 packets output, 1 minute out  | put rate 0 packe  | ts/sec      |               |           |
| Rx                              |                   |             |               |           |

0 packets input, 1 minute input rate 0 packets/sec

leaf3# acidiag fnvread | egrep "10.0.88.95" 101 1 leaf1 FDO20160TPA 10.0.88.95/32 leaf active 0

### 出口枝葉目標MAC查詢

「show endpoint」命令確認目標MAC是在port-channel 1後面學習的,並使用封裝VLAN-2501

| <pre>leaf3# show endpoint Legend:</pre>                             | mac                      | 0000.1001.0102                                    |                                        |                       |                               |                        |           |
|---------------------------------------------------------------------|--------------------------|---------------------------------------------------|----------------------------------------|-----------------------|-------------------------------|------------------------|-----------|
| s - arp<br>R - peer-attached-rl<br>D - bounce-to-proxy<br>L - local | H -<br>B -<br>O -<br>E - | vtep<br>bounce<br>peer-attached<br>shared-service | V - vpc-at<br>S - static<br>a - local- | ctached<br>c<br>-aged | p - pee<br>M - spa<br>m - sva | er-aged<br>an<br>c-mgr |           |
| +                                                                   |                          | +                                                 |                                        | +                     |                               | -+                     | +         |
| +                                                                   |                          |                                                   |                                        |                       |                               |                        |           |
| VLAN/                                                               |                          | Encap                                             |                                        | MAC Addres            | 3                             | MAC Info/              | Interface |
| Domain                                                              |                          | VLAN                                              |                                        | IP Address            |                               | IP Info                |           |
| +                                                                   |                          | +                                                 |                                        | -+                    |                               | -+                     | +         |
| +                                                                   |                          |                                                   |                                        |                       |                               |                        |           |
| 135/Prod:VRF1                                                       |                          |                                                   | vlan-2501                              | 0000.10               | 01.0102                       | LpV                    |           |

```
po1
```

這表示該幀將離開leaf3介面port-channel 1上的ACI交換矩陣,並封裝了VLAN ID 2501。您可以在 GUI的Tenant Operational頁籤下找到BD VNID。

#### 驗證是否在主幹交換機COOP EP回購中正確學習了兩個端點

應在所有主幹節點間同步COOP EP回購。可以使用BD VNID作為金鑰並輸入EP MAC地址來檢查 COOP EP回購。

此流的源MAC地址是從隧道下一跳10.0.88.95獲知的,該下一跳是leaf1的TEP IP。此外,命令輸出 還顯示與正確網橋域對應的VNID 16351141。

spine1# show coop internal info repo ep key 16351141 00:00:10:01:01:01

Repo Hdr Checksum : 24197 Repo Hdr record timestamp : 10 01 2019 10:16:50 278195866 Repo Hdr last pub timestamp : 10 01 2019 10:16:50 283699467 Repo Hdr last dampen timestamp : 01 01 1970 00:00:00 0 Repo Hdr dampen penalty : 0 Repo Hdr flags : IN\_OBJ EXPORT ACTIVE EP bd vnid : 16351141 EP mac : 00:00:10:01:01:01 flags : 0x80 repo flags : 0x122 Vrf vnid : 2097154 Epg vnid : 0 EVPN Seq no : 0 Remote publish timestamp: 01 01 1970 00:00:00 0 Snapshot timestamp: 10 01 2019 10:16:50 278195866 Tunnel nh : 10.0.88.95 MAC Tunnel : 10.0.88.95 IPv4 Tunnel : 10.0.88.95 IPv6 Tunnel : 10.0.88.95 ETEP Tunnel : 0.0.0.0

此流的目標MAC是從leaf3和leaf4的VPC VIP 10.0.96.66獲知的。還列出了EP BD VNID

### 16351141,它與正確的BD相對應。

spine1# show coop internal info repo ep key 15302583 00:00:10:01:01:02

Repo Hdr Checksum : 16897 Repo Hdr record timestamp : 10 01 2019 11:05:46 351360334 Repo Hdr last pub timestamp : 10 01 2019 11:05:46 352019546 Repo Hdr last dampen timestamp : 01 01 1970 00:00:00 0 Repo Hdr dampen penalty : 0 Repo Hdr flags : IN\_OBJ EXPORT ACTIVE EP bd vnid : 16351141 EP mac : 00:00:10:01:01:02 flags : 0x90 repo flags : 0x122 Vrf vnid : 2097154 Epg vnid : 0 EVPN Seq no : 0 Remote publish timestamp: 01 01 1970 00:00:00 0 Snapshot timestamp: 10 01 2019 11:05:46 351360334 Tunnel nh : 10.0.96.66 MAC Tunnel : 10.0.96.66 IPv4 Tunnel : 10.0.96.66 IPv6 Tunnel : 10.0.96.66 ETEP Tunnel : 0.0.0.0

#### 使用ELAM Assistant的ELAM輸出

ELAM Assistant是一個功能強大的ACI應用,可以簡化ACI交換矩陣上ELAM捕獲的執行。

可以在多個枝葉節點上同時啟動ELAM Assistant觸發器。因此,可以在枝葉1、枝葉3和枝葉4中並 行檢查特定資料包。

配置的ELAM捕獲將顯示如下。如觀察,封包在leaf1(node-101)和leaf3(node-103)上可見。

ELAM助理 — 引數

| LAM PARAMETERS    |          |                                              |                 |                      |  |  |  |
|-------------------|----------|----------------------------------------------|-----------------|----------------------|--|--|--|
| ame your capture: | L2-only  |                                              |                 |                      |  |  |  |
| Status            | Node     | Direction Source I/F Parameters              |                 | VxLAN (outer) header |  |  |  |
| Report Read       | node-101 | from frontport $  \lor  $ any $  \lor   + -$ | src ip 10.1.1.1 |                      |  |  |  |
|                   |          | Õ                                            | dst ip 10.1.1.2 |                      |  |  |  |
| Report Read       | node-103 | from SPINE                                   | src ip 10.1.1.1 | (+)                  |  |  |  |
|                   |          | $\bigcirc$                                   | dst ip 10.1.1.2 |                      |  |  |  |
| Set               | node-104 | from SPINE   v any   v (+) (-)               | src ip 10.1.1.1 | +                    |  |  |  |
|                   |          | $\bigcirc$                                   | dst ip 10.1.1.2 |                      |  |  |  |

leaf1(node-101)的報告顯示以下內容:

- Captured Packet Information輸出確認資料包在eth1/3上進入且具有正確的MAC和IP資訊。
- 封包轉送資訊顯示它已於eth1/49轉送到TEP IP 10.0.96.66。

ELAM助理 — leaf1(node-101) — 捕獲的資料包資訊

|                   |                | Basic Information                  |
|-------------------|----------------|------------------------------------|
| Device Type       |                | LEAF                               |
| Packet Direction  |                | ingress (front panel port -> leaf) |
| Inconming I/F     |                | eth1/3                             |
|                   | L2 Header      |                                    |
| Destination MAC   | 0000.1001.0102 |                                    |
| Source MAC        | 0000.1001.0101 |                                    |
| Access Encap VLAN | 2501           |                                    |
| CoS               | 0              |                                    |
|                   | L3 Header      |                                    |
| L3 Type           | IPv4           |                                    |
| Destination IP    | 10.1.1.2       | No V.                              |
| Source IP         | 10.1.1.1       |                                    |
| IP Protocol       | 0x1 (ICMP)     |                                    |
| DSCP              | 0              |                                    |
| TTL               | 255            |                                    |

### ELAM助理 — 枝葉1(節點-101) — 資料包轉發資訊

|                                | Forward Resul                         |
|--------------------------------|---------------------------------------|
| estination Type                | To another ACI node (or AVS/AVE)      |
| Destination TEP                | 10.0.96.66 (vPC (103_104))            |
| Destination Physical Port      | eth1/49                               |
| Sent to SUP/CPU instead        | no                                    |
| SUP Redirect Reason (SUP code) | NONE                                  |
|                                | Contract                              |
| Destination EPG pcTag (dclass) | 32770 (Prod:App:EPG1)                 |
| Source EPG pcTag (sclass)      | 32770 (Prod:App:EPG1)                 |
| Contract was applied           | 1 (Contract was applied on this node) |
|                                | Drop                                  |

在出口枝葉上的枝葉3(節點-103)上,觀察到以下情況:

在枝葉3上捕獲的資料包資訊中,它從eth1/49進入。外部IP地址確認以下內容:

- •源TEP:10.0.88.95
- •目標TEP:10.0.96.66
- VNID:16351141(BD VNID)

## ELAM助理 — 枝葉3(節點-103) — 捕獲的資料包資訊

| Captured Packet Information |                           |
|-----------------------------|---------------------------|
|                             | Basic Information         |
| Device Type                 | LEAF                      |
| Packet Direction            | egress (spine LC -> leaf) |
| Inconming I/F               | eth1/49                   |

| L3 Type                         | IPv4                                          |
|---------------------------------|-----------------------------------------------|
| Destination IP                  | 10.0.96.66 (vPC (103_104))                    |
| Source IP                       | 10.0.88.95 (bdsol-aci32-leaf1)                |
| IP Protocol                     | 0x11 (UDP)                                    |
| DSCP                            | 0                                             |
| TTL                             | 31                                            |
| Don't Fragment Bit              | 0x0 (0x0)                                     |
|                                 | L4 Header (Outer VxLAN)                       |
| L4 Type                         | iVxLAN                                        |
| DL (Don't Learn) Bit            | 0 (not set)                                   |
| Src Policy Applied Bit          | 1 (Contract was applied on the previous node) |
| Dst Policy Applied Bit          | 1 (Contract was applied on the previous node) |
| Source EPG (sclass / src pcTag) | 0x8002 / 32770 (Prod:App:EPG1)                |
| VRE (RD VAID                    | 15202582 (Prod: 8D1)                          |

Packet Forwarding Information(資料包轉發資訊)顯示流量在埠通道1上轉發,具體是乙太網 1/12。

| Packet Forwarding Information  |                                       |
|--------------------------------|---------------------------------------|
|                                | Forward Result                        |
| Destination Type               | To a local port                       |
| Destination Logical Port       | Po1                                   |
| Destination Physical Port      | eth1/12                               |
| Sent to SUP/CPU instead        | no                                    |
| SUP Redirect Reason (SUP code) | NONE                                  |
|                                | Contract                              |
| Destination EPG pcTag (dclass) | 32770 (Prod:App:EPG1)                 |
| Source EPG pcTag (sclass)      | 32770 (Prod:App:EPG1)                 |
| Contract was applied           | 1 (Contract was applied on this node) |
|                                | Drop                                  |
| Drop Code                      | no drop                               |

### 使用CLI的輸入枝葉ELAM

建議使用ELAM Assistant,因為它簡化了運行ELAM捕獲的操作。但是,也可以在ACI交換機上使用 CLI命令生成ELAM報告。以下是如何進行此操作的示例。

使用所示的觸發序列在入口枝葉上捕獲資料包。有關ELAM選項的詳細資訊,請參閱「工具」部分 。

- •在本示例中,ASIC是「tah」*作為*枝葉(部件號以「— EX」結尾)。
- •「in-select 6」用於從沒有VXLAN封裝的下行鏈路埠捕獲資料包。
- •「out-select 1」確保丟棄向量也顯示(在丟包的情況下)。
- 需要「reset」命令才能確保已清除之前的所有觸發器。
- ●雖然這是橋接流,ELAM仍可看到IP標頭。 因此,「ipv4 src\_ip」和「dst\_ip」可用於設定觸發 器。

```
module-1# debug platform internal tah elam asic 0
module-1(DBG-elam)# trigger init in-select ?
```

- 10 Outerl4-innerl4-ieth
- 13 Outer(12|13|14)-inner(12|13|14)-noieth
- 14 Outer(l2(vntag)|13|14)-inner(l2|13|14)-ieth
- 15 Outer(12|13|14)-inner(12|13|14)-ieth
- 6 Outerl2-outerl3-outerl4
- 7 Innerl2-innerl3-innerl4
- 8 Outerl2-innerl2-ieth
- 9 Outerl3-innerl3

module-1(DBG-elam)# trigger init in-select 6 out-select 1
module-1(DBG-elam-insel6)# reset
module-1(DBG-elam-insel6)# set outer ipv4 src\_ip 10.1.1.1 dst\_ip 10.1.1.2
module-1(DBG-elam-insel6)# start

要檢視是否收到資料包,請檢查ELAM狀態。如果存在觸發器,則意味著捕獲到與條件匹配的資料 包。

Asic 0 Slice 1 Status Armed

下一輸出顯示使用「ereport」命令顯示報表。輸出非常長,因此此處僅貼上開頭。但請注意,完整 的報告會儲存在枝葉檔案系統中的某個位置供以後分析使用。檔名還包含獲取ELAM的時間戳。

leaf1# 1s -al /var/log/dme/log/elam\_2019-09-30-03m-23h-14s.txt
-rw-rw-rw-1 root root 699106 Sep 30 23:03 /var/log/dme/log/elam\_2019-09-30-03m-23h-14s.txt
「ereport」驗證資料包是否已被接收,資訊是否按預期方式提供(源和目標MAC、源和目標IP等)

module-1(DBG-elam-insel6)# ereport
Python available. Continue ELAM decode with LC Pkg
ELAM REPORT

------

Trigger/Basic Information

\_\_\_\_\_ ============ ELAM Report File : /tmp/logs/elam\_2019-09-30-03m-23h-14s.txt : Outerl2-outerl3-outerl4( 6 ) In-Select Trigger Out-Select Trigger : Pktrw-sideband-drpvec( 1 ) ELAM Captured Device : LEAF Packet Direction : ingress Triggered ASIC type : Sugarbowl Triggered ASIC instance : 0 Triggered Slice : 0 Incoming Interface : 0x24( 0x24 ) ( Slice Source ID(Ss) in "show plat int hal 12 port gpd" ) \_\_\_\_\_ ============ Captured Packet ------\_ \_ \_ \_ \_ \_ \_ \_ \_ \_ \_ \_ Outer Packet Attributes ------\_\_\_\_\_ Outer Packet Attributes : l2uc ipv4 ip ipuc ipv4uc : OPCODE\_UC Opcode \_\_\_\_\_ \_\_\_\_\_ Outer L2 Header \_\_\_\_\_ \_\_\_\_\_ \_\_\_\_\_ Destination MAC : 0000.1001.0102

 Source MAC
 : 0000.1001.0101

 802.1Q tag is valid
 : yes( 0x1 )

 CoS
 : 0( 0x0 )

 Access Encap VLAN
 : 2501( 0x9C5 )

\_\_\_\_\_ Outer L3 Header \_\_\_\_\_ \_\_\_\_\_ : TPv4 L3 Type IP Version : 4 DSCP : 0 IP Packet Length : 84 ( = IP header(28 bytes) + IP payload ) Don't Fragment Bit : not set : 255 TTL IP Protocol Number : ICMP : 51097( 0xC799 ) TP CheckSum Destination IP : 10.1.1.2 Source IP : 10.1.1.1 \_\_\_\_\_ Forwarding Lookup ( FPB ) \_\_\_\_\_ \_\_\_\_\_ Destination MAC (Lookup Key) \_\_\_\_\_ \_\_\_\_\_ Dst MAC Lookup was performed : ves : 522( 0x20A ) Dst MAC Lookup BD ( Hw BDID in "show plat int hal 12 bd pi" ) Dst MAC Address : 0000.1001.0102 \_\_\_\_\_ \_\_\_\_\_ Destination MAC (Lookup Result) \_\_\_\_\_ \_\_\_\_\_ Dst MAC is Hit : yes : 6443( 0x192B ) Dst MAC is Hit Index ( phy\_id in "show plat int hal objects ep 12 mac (MAC) extensions" ) or ( HIT IDX in "show plat int hal 13 nexthops" for L3OUT/L3 EP)

#### 使用fTriage跟蹤流

分類從APIC CLI運行,可用於通過ACI交換矩陣的完整路徑。至少指定入口枝葉(node-101)、源 IP和目標IP。在此特定情況下,它是橋接(第2層)流,因此使用fTriage網橋選項。

請注意,fTriage在當前目錄中生成日誌檔案。此日誌檔案將包含收集的所有日誌和ELAM報告。這 樣便可以在每一跳捕獲資料包。輸出的簡短版本如下:

apic1# ftriage bridge -ii LEAF:101 -sip 10.1.1.1 -dip 10.1.1.2 fTriage Status: {"dbgFtriage": {"attributes": {"operState": "InProgress", "pid": "12181", "apicId": "1", "id": "0"}}} Starting ftriage Log file name for the current run is: ftlog\_2019-10-01-18-53-24-125.txt 2019-10-01 18:53:24,129 INFO /controller/bin/ftriage bridge -ii LEAF:101 -sip 10.1.1.1 -dip 10.1.1.2 2019-10-01 18:53:49,280 INFO ftriage: main:1165 Invoking ftriage with default password and default username: apic#fallback\\admin main:839 L2 frame Seen on leaf1 Ingress: Eth1/3 2019-10-01 18:54:10,204 INFO ftriage: Egress: Eth1/49 Vnid: 15302583

2019-10-01 18:54:10,422 INFO ftriage: main:242 ingress encap string vlan-2501 2019-10-01 18:54:10,427 INFO ftriage: main:271 Building ingress BD(s), Ctx 2019-10-01 18:54:12,288 INFO ftriage: main:294 Ingress BD(s) Prod:BD1 2019-10-01 18:54:12,288 INFO ftriage: main:301 Ingress Ctx: Prod:VRF1 ftriage: pktrec:490 leaf1: Collecting transient losses 2019-10-01 18:54:12,397 INFO snapshot for LC module: 1 2019-10-01 18:54:30,079 INFO main:933 SMAC 00:00:10:01:01:01 DMAC ftriage: 00:00:10:01:01:02 2019-10-01 18:54:30,080 INFO ftriage: unicast:973 leaf1: <- is ingress node</pre> 2019-10-01 18:54:30,320 INFO ftriage: unicast:1215 leaf1: Dst EP is remote 2019-10-01 18:54:31,155 INFO ftriage: misc:659 leaf1: L2 frame getting bridged in SUG 2019-10-01 18:54:31,380 INFO ftriage: misc:657 leaf1: Dst MAC is present in SUG L2 tbl 2019-10-01 18:54:31,826 INFO ftriage: misc:657 leaf1: RwDMAC DIPo(10.0.96.66) is one of dst TEPs ['10.0.96.66'] 2019-10-01 18:56:16,249 INFO ftriage: main:622 Found peer-node spinel and IF: Eth1/1 in candidate list 2019-10-01 18:56:21,346 INFO ftriage: node:643 spine1: Extracted Internal-port GPD Info for lc: 1 2019-10-01 18:56:21,348 INFO fcls:4414 spinel: LC trigger ELAM with IFS: Eth1/1 ftriage: Asic :0 Slice: 0 Srcid: 32 2019-10-01 18:56:54,424 INFO ftriage: main:839 L2 frame Seen on spinel Ingress: Eth1/1 Egress: LC-1/0 FC-24/0 Port-0 Vnid: 15302583 2019-10-01 18:56:54,424 INFO ftriage: pktrec:490 spine1: Collecting transient losses snapshot for LC module: 1 2019-10-01 18:57:15,093 INFO ftriage: fib:332 spine1: Transit in spine 2019-10-01 18:57:21,394 INFO ftriage: unicast:1252 spine1: Enter dbg\_sub\_nexthop with Transit inst: ig infra: False glbs.dipo: 10.0.96.66 2019-10-01 18:57:21,508 INFO ftriage: unicast:1417 spine1: EP is known in COOP (DIPo = 10.0.96.66) 2019-10-01 18:57:25,537 INFO ftriage: unicast:1458 spine1: Infra route 10.0.96.66 present in RTB 2019-10-01 18:57:25,537 INFO node:1331 spinel: Mapped LC interface: LC-1/0 FCftriage: 24/0 Port-0 to FC interface: FC-24/0 LC-1/0 Port-0 2019-10-01 18:57:30,616 INFO ftriage: node:460 spinel: Extracted GPD Info for fc: 24 2019-10-01 18:57:30,617 INFO ftriage: fcls:5748 spinel: FC trigger ELAM with IFS: FC-24/0 LC-1/0 Port-0 Asic :0 Slice: 2 Srcid: 0 2019-10-01 18:57:49,611 INFO ftriage: unicast:1774 L2 frame Seen on FC of node: spinel with Ingress: FC-24/0 LC-1/0 Port-0 Egress: FC-24/0 LC-1/0 Port-0 Vnid: 15302583 2019-10-01 18:57:49,611 INFO ftriage: pktrec:487 spine1: Collecting transient losses snapshot for FC module: 24 2019-10-01 18:57:53,110 INFO node:1339 spine1: Mapped FC interface: FC-24/0 LCftriage: 1/0 Port-0 to LC interface: LC-1/0 FC-24/0 Port-0 2019-10-01 18:57:53,111 INFO ftriage: unicast:1474 spine1: Capturing Spine Transit pkttype L2 frame on egress LC on Node: spinel IFS: LC-1/0 FC-24/0 Port-0 2019-10-01 18:57:53,530 INFO ftriage: fcls:4414 spinel: LC trigger ELAM with IFS: LC-1/0 FC-24/0 Port-0 Asic :0 Slice: 0 Srcid: 64 ftriage: unicast:1510 spine1: L2 frame Spine egress Transit 2019-10-01 18:58:26,497 INFO pkt Seen on spinel Ingress: LC-1/0 FC-24/0 Port-0 Egress: Eth1/3 Vnid: 15302583 2019-10-01 18:58:26,498 INFO ftriage: pktrec:490 spine1: Collecting transient losses snapshot for LC module: 1 2019-10-01 18:59:28,634 INFO ftriage: main:622 Found peer-node leaf3 and IF: Eth1/49 in candidate list 2019-10-01 18:59:39,235 INFO ftriage: main:839 L2 frame Seen on leaf3 Ingress: Eth1/49 Egress: Eth1/12 (Po1) Vnid: 11364 2019-10-01 18:59:39,350 INFO ftriage: pktrec:490 leaf3: Collecting transient losses snapshot for LC module: 1 2019-10-01 18:59:54,373 INFO ftriage: main:522 Computed egress encap string vlan-2501 2019-10-01 18:59:54,379 INFO main:313 Building egress BD(s), Ctx ftriage: ftriage: 2019-10-01 18:59:57,152 INFO main:331 Egress Ctx Prod:VRF1 2019-10-01 18:59:57,153 INFO main:332 Egress BD(s): Prod:BD1 ftriage: 2019-10-01 18:59:59,230 INFO ftriage: unicast:1252 leaf3: Enter dbg\_sub\_nexthop with Local inst: eg infra: False glbs.dipo: 10.0.96.66 2019-10-01 18:59:59,231 INFO ftriage: unicast:1257 leaf3: dbg\_sub\_nexthop invokes dbg\_sub\_eg for vip

| 2019-10-01  | 18:59:59,231  | INFO      | ftriage:  | unicast:1784 | leaf3: | <- is egress node                |
|-------------|---------------|-----------|-----------|--------------|--------|----------------------------------|
| 2019-10-01  | 18:59:59,377  | INFO      | ftriage:  | unicast:1833 | leaf3: | Dst EP is local                  |
| 2019-10-01  | 18:59:59,378  | INFO      | ftriage:  | misc:657     | leaf3: | EP if(Pol) same as egr if(Pol)   |
| 2019-10-01  | 18:59:59,378  | INFO      | ftriage:  | misc:659     | leaf3: | L2 frame getting bridged in SUG  |
| 2019-10-01  | 18:59:59,613  | INFO      | ftriage:  | misc:657     | leaf3: | Dst MAC is present in SUG L2 tbl |
| 2019-10-01  | 19:00:06,122  | INFO      | ftriage:  | main:961     | Packet | is Exiting fabric with peer-     |
| device: n3k | -3 and peer-p | ort: Ethe | ernet1/16 |              |        |                                  |

## 未知第2層單播流量的故障排除工作流 — BD在泛洪模式下

在本示例中,目標MAC未知。入口枝葉上的目標MAC查詢未顯示任何輸出。

| <pre>leaf1# show endpoint</pre> | mac | 0000.1001.0102 |           |            |     |           |           |
|---------------------------------|-----|----------------|-----------|------------|-----|-----------|-----------|
| Legend:                         |     |                |           |            |     |           |           |
| s - arp                         | Н – | vtep           | V - vpc-a | ttached    | р-  | peer-aged |           |
| R - peer-attached-rl            | в – | bounce         | S – stati | С          | М – | span      |           |
| D - bounce-to-proxy             | 0 - | peer-attached  | a - local | -aged      | m – | svc-mgr   |           |
| L - local                       | Е – | shared-service |           |            |     |           |           |
| +                               |     | +              |           | -+         |     | +         | -+        |
| +                               |     |                |           |            |     |           |           |
| VLAN/                           |     | Encap          |           | MAC Addres | s   | MAC Info/ | Interface |
| Domain                          |     | VLAN           |           | IP Address |     | IP Info   |           |
| +                               |     | +              |           | -+         |     | +         | -+        |
| +                               |     |                |           |            |     |           |           |

如果將L2未知單播的BD設定為「泛洪」,則將在高級別發生以下情況:

1. 入口枝葉將雜湊資料包報頭,將其分配給其中一個FTAG(0到15)。

2. 入口枝葉將使用BD VNID將該幀封裝在VXLAN資料包中。外部目標IP將是BD GIPo + FTAG。

3. 它將按照樹拓撲在交換矩陣中泛洪,並應到達已部署BD的每個枝葉節點。

本節將突出顯示可以檢查的內容。

### 查詢BD GIPo

GUI標識BD用於多目的地流量的組播組225.1.5.48。

### BD GIPo

| Bridge Domain - BD1               |                |             |        |         |            |               |        |            | 00         |
|-----------------------------------|----------------|-------------|--------|---------|------------|---------------|--------|------------|------------|
|                                   |                | Summary     | Policy | Opera   | ational    | Stats         | Health | Faults     | History    |
|                                   |                |             | (      | General | L3 Co      | onfigurations | Adva   | nced/Troub | leshooting |
| 100 🔞 👽 🙆 📀                       |                |             |        |         |            |               |        |            | Ŏ <u>+</u> |
| Properties                        |                |             |        |         |            |               |        |            |            |
| Unknown Unicast Traffic Class ID: | 16386          |             |        |         |            |               |        |            |            |
| Segment:                          | 15302583       |             |        |         |            |               |        |            |            |
| Multicast Address:                | 225.1.5.48     |             |        |         |            |               |        |            |            |
| Monitoring Policy:                | select a value | ~           |        |         |            |               |        |            |            |
| First Hop Security Policy:        | select a value | ~           |        |         |            |               |        |            |            |
| Optimize WAN Bandwidth:           |                |             |        |         |            |               |        |            |            |
| NetFlow Monitor Policies:         |                |             |        |         |            |               |        |            | <u> </u>   |
|                                   | ▲ NetFlow IP   | Filter Type |        | Net     | Flow Monit | or Policy     |        |            |            |
|                                   |                |             |        |         |            |               |        |            |            |

No items have been found. Select Actions to create a new item.

### ELAM — 入口枝葉 — 泛洪流量

使用ELAM Assistant檢查入口枝葉上的ELAM報告。這顯示框架在BD中泛洪,並在所有交換矩陣上 行鏈路(這裡為eth1/49、1/50、1/51和1/52)上泛洪。

### ELAM助理 — 入口枝葉 — 資料包轉發資訊

Packet Forwarding Information

|                                | Forward Re                                                | sult  |
|--------------------------------|-----------------------------------------------------------|-------|
| Destination Type               | Flood in BD                                               |       |
| Destination Ports              | eth1/51, eth1/50, eth1/52, eth1/49 (overlay (Fabric uplin | k))   |
| vPC Designated Forwarder (DF)  | yes                                                       |       |
| Sent to SUP/CPU as well        | no                                                        |       |
| SUP Redirect Reason (SUP code) | NONE                                                      |       |
|                                | Contrac                                                   | t     |
| Destination EPG pcTag (dclass) | 16386 (null)                                              |       |
| Source EPG pcTag (sclass)      | 32770 (null)                                              |       |
| Contract was applied           | 0 (Contract was not applied on this node)                 |       |
|                                | Drop                                                      |       |
| Dron Code                      |                                                           | o dro |

### 要查詢入口枝葉選擇的FTAG值,請轉到ELAM助手的原始報告。

sug\_lu2ba\_sb\_info.mc\_info.mc\_info\_nopad.ftag: 0xC 將十六進位制值0xC轉換為十進位制時,結果為FTAG 12。

### 繪製FTAG拓撲

FTAG拓撲由IS-IS計算。為每個FTAG值建立樹拓撲,該樹拓撲具有允許最佳負載分佈拓撲的根和輸 出介面清單。

使用以下命令顯示本地FTAG拓撲。在下面的示例中,我們使用spine1上的FTAG ID 12拓撲。

VRF : default
FTAG Routes
FTAG ID: 12 [Enabled] Cost:( 2/ 11/ 0)
Root port: Ethernet1/4.39
OIF List:
 Ethernet1/11.11
 Ethernet1/12.12

在大型ACI交換矩陣中繪製完整的FTAG拓撲是一項漫長而複雜的任務。「aci-ftag-viewer」 Python指令碼(<u>https://github.com/agccie/aci-ftag-viewer</u>)可以複製到APIC上。它在單通道中生成交 換矩陣的完整FTAG拓撲。

以下輸出顯示了多種Pod交換矩陣的Pod1中的FTAG 12樹,並包括跨IPN裝置的FTAG拓撲。

這表明,如果流量從枝葉101進入ACI交換矩陣,它將經過以下指令碼輸出中列出的以下路徑。

admin@apic1:tmp> python aci\_ftag\_viewer.py --ftag 12 --pod 1 # Pod 1 FTAG 12 # Root spine-204 # active nodes: 8, inactive nodes: 1 spine-204 +- 1/1 ----- 1/52 leaf-101 +- 1/2 ----- 1/52 leaf-102 +- 1/3 ----- 1/52 leaf-103 +- 1/4 ----- 1/52 leaf-104 +- 1/49 ----- 1/4 spine-201 +- 1/11 ..... (EXT) Eth2/13 n7706-01-Multipod-A1 +- 1/12 ..... (EXT) Eth2/9 n7706-01-Multipod-A2 +- 1/50 ----- 1/4 spine-202 +- 1/11 ..... (EXT) Eth2/14 n7706-01-Multipod-A1 +- 1/12 ..... (EXT) Eth2/10 n7706-01-Multipod-A2 +- 1/51 ----- 2/4 spine-203 +- 2/11 ..... (EXT) Eth2/15 n7706-01-Multipod-A1 +- 2/12 ..... (EXT) Eth2/11 n7706-01-Multipod-A2 +- 1/11 ..... (EXT) Eth2/16 n7706-01-Multipod-A1 +- 1/12 ..... (EXT) Eth2/12 n7706-01-Multipod-A2

### ELAM — 出口枝葉 — 泛洪流量

在這種情況下,泛洪流量會到達ACI交換矩陣中的每個枝葉。因此,它將同時到達leaf3和leaf4,它 們是VPC對。這兩個枝葉節點都有到達目的地的VPC。為避免重複的資料包,VPC對僅選擇一個枝 葉將泛洪流量轉發到目標。選擇的枝葉稱為VPC DF枝葉(VPC指定轉發器枝葉)。

可以在兩個枝葉節點上使用以下觸發器在ELAM中檢查此項。

module-1# debug platform internal tah elam asic 0
module-1(DBG-elam)# trigger reset
module-1(DBG-elam)# trigger init in-select 14 out-select 1
module-1(DBG-elam-insel14)# set inner ipv4 src\_ip 10.1.1.1 dst\_ip 10.1.1.2
module-1(DBG-elam-insel14)# start

leaf3輸出:

module-1(DBG-elam-insel14)# ereport | egrep vpc.\*df
sug\_lub\_latch\_results\_vec.lub4\_1.vpc\_df: 0x1
leaf4輸出:

module-1(DBG-elam-insel14)# ereport | egrep vpc.\*df

sug\_lub\_latch\_results\_vec.lub4\_1.vpc\_df: 0x0

在上面的輸出中,leaf3為「vpc\_df」欄位設定了「0x1」值,而leaf4為「vpc\_df」欄位設定了「 0x0」值。因此,指定的轉發器將是leaf3。leaf3將其VPC鏈路上的泛洪資料包轉發到目標EP。

## 未知第2層單播流量的故障排除工作流 — 硬體代理中的BD

列出的當前場景是BD處於硬體代理模式的第2層未知單播流量。在此案例中,假設輸入枝葉不知道 目的地MAC位址,便會將該封包轉送到主幹任播代理MAC位址。主幹將對目標MAC執行COOP查 詢。

如果查詢成功(如下所示),則主幹會將外部目標IP重寫為隧道目標(這裡為10.0.96.66),並將 其傳送到leaf3-leaf4 VPC對。

spine1# show coop internal info repo ep key 15302583 00:00:10:01:01:02

Repo Hdr Checksum : 16897 Repo Hdr record timestamp : 10 01 2019 11:05:46 351360334 Repo Hdr last pub timestamp : 10 01 2019 11:05:46 352019546 Repo Hdr last dampen timestamp : 01 01 1970 00:00:00 0 Repo Hdr dampen penalty : 0 Repo Hdr flags : IN\_OBJ EXPORT ACTIVE EP bd vnid : 16351141 EP mac : 00:00:10:01:01:02 flags : 0x90 repo flags : 0x122 Vrf vnid : 2097154 Epg vnid : 0 EVPN Seq no : 0 Remote publish timestamp: 01 01 1970 00:00:00 0 Snapshot timestamp: 10 01 2019 11:05:46 351360334 Tunnel nh : 10.0.96.66 MAC Tunnel : 10.0.96.66 IPv4 Tunnel : 10.0.96.66 IPv6 Tunnel : 10.0.96.66 ETEP Tunnel : 0.0.0.0 如果查詢失敗(ACI交換矩陣中的終端未知),主幹將丟棄未知的單播。

spine1# show coop internal info repo ep key 15302583 00:00:10:01:01:02
Key not found in repo

## 第2層轉發摘要

下圖總結了ACI交換矩陣中第2層流量可能的轉發行為。

### ACI交換矩陣第2層轉發行為

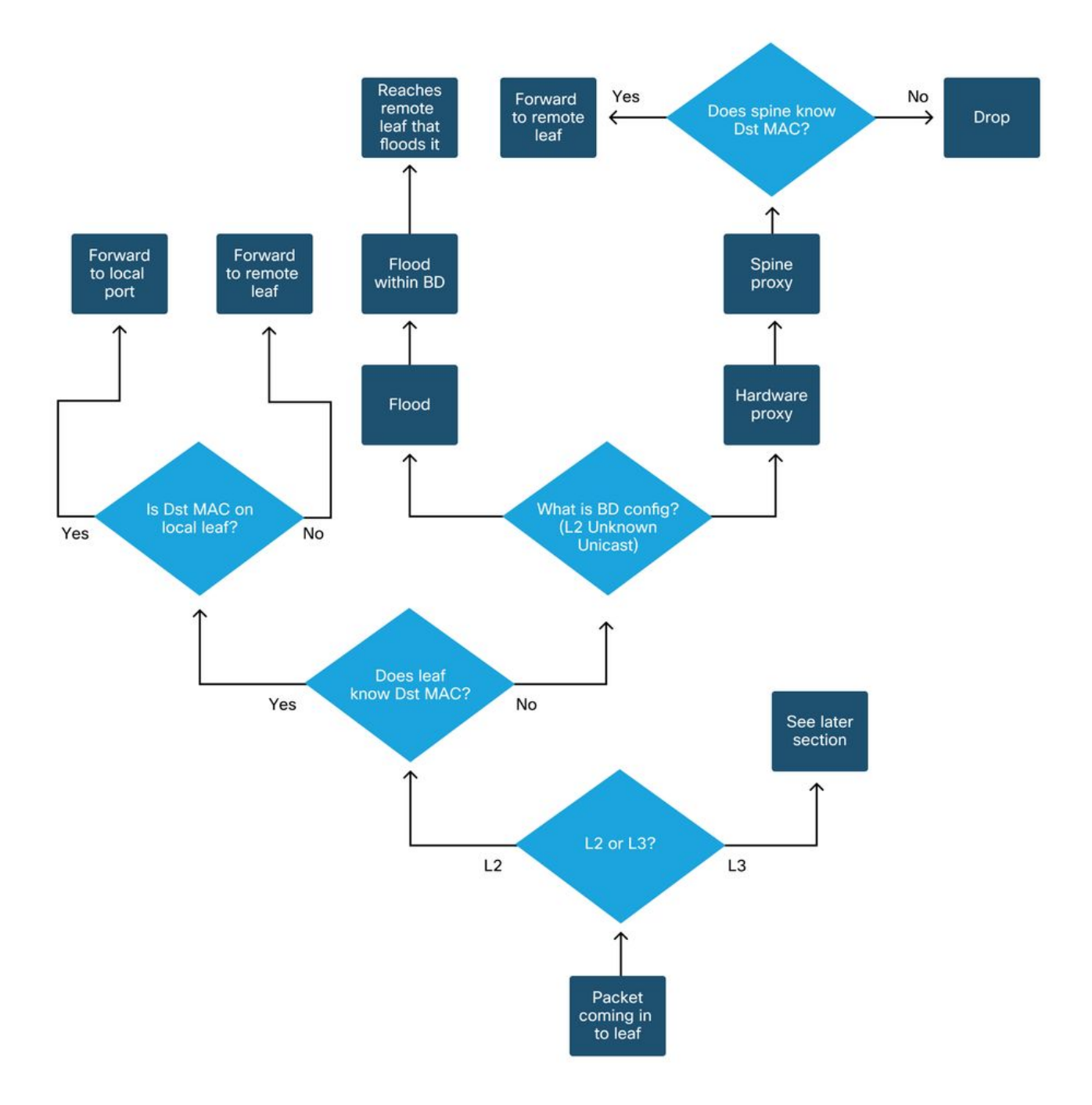

### 關於此翻譯

思科已使用電腦和人工技術翻譯本文件,讓全世界的使用者能夠以自己的語言理解支援內容。請注 意,即使是最佳機器翻譯,也不如專業譯者翻譯的內容準確。Cisco Systems, Inc. 對這些翻譯的準 確度概不負責,並建議一律查看原始英文文件(提供連結)。